# **EVSWPRO** Installation Guide

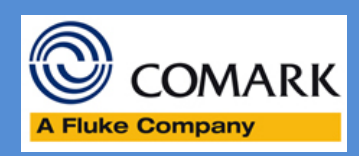

# Mar 2015

# **EVSW PRO Installation Guide**

#### Do you really want EVSW PRO?

Before installation of the EVSW PRO software, please ensure that this is the version of software that you really want.

EVSW PRO includes a number of features to aid incorporation of Diligence EV loggers with your SOPs under an environment controlled by GMP, or 21 CFR Part 11.

If you do not need the features provided by EVSW PRO then please download and install the EVSW Standard Version, which will suit you much better.

However, if you really want EVSW PRO then please continue to read on.

#### **Download/Installation**

From the website or Comark Portal download the EVSW Pro Installation Program. Double click on the downloaded file to begin the installation.

# **User Account Control**

If you are asked to OK User Account Control click Yes to continue.

| 😗 Use                  | r Account Control                                                                                      |                                                         |  |  |  |  |
|------------------------|----------------------------------------------------------------------------------------------------|---------------------------------------------------------|--|--|--|--|
| $\widehat{\mathbb{O}}$ | Do you want to allow the following program from an unknown publisher to make changes to this computer? |                                                         |  |  |  |  |
|                        | Program name:<br>Publisher:<br>File origin:                                                            | EVSW_Pro.exe<br>Unknown<br>Downloaded from the Internet |  |  |  |  |
| 💌 s                    | how <u>d</u> etails                                                                                    | Yes No                                                  |  |  |  |  |
|                        |                                                                                                    | Change when these notifications appear                  |  |  |  |  |

#### Installation

Click Yes to install.

| EVSW PRO | 83                                                 | 5 |
|----------|----------------------------------------------------|---|
| ?        | Do you want to install EVSW PRO Build 2 version 7? |   |
|          | Yes No                                             | ] |

#### Welcome

Click next to continue...

EV Professional V2.0 installation

# Welcome!

This installation program will install EV Professional V2.0.

Press the Next button to start the installation. You can press the Cancel button now if you do not want to install EV Professional V2.0 at this time.

х

| < <u>B</u> ack | Next > | <u>C</u> ancel |
|----------------|--------|----------------|
|                |        |                |

### **License Agreement**

If you agree to the terms and conditions of use of EVSW PRO software then tick the box I accept the agreement and click Next to continue.

| 🖅 License Agreement                                                                                                    | × |
|----------------------------------------------------------------------------------------------------|---|
|                                                                                                    |   |
| USERLICENCE                                                                                                    | * |
| BY LOADING THIS CD-ROM, YOU ARE AGREEING TO BE BOUND BY THE TERMS AND                                                                                                    | _ |
| CONDITIONS OF THIS AGREEMENT. IF YOU DO NOT AGREE TO THE TERMS OF THIS                                                                                                    | - |
| AGREEMENT, PROMPTLY RETURN THE UNOPENED DISC TO COMARK OR YOUR                                                                                                    |   |
|                                                                                                    |   |
| 1. GRANT OF LICENCE<br>1.1 Under convright law you are not normitted to install or run the software product ( <sup>1</sup> the                                                     |   |
| Software") or use the user manuals and other documentation ("the Manuals") supplied to you                                                                                         |   |
| without the permission of Comark Ltd. Gunnels Wood Park, Gunnels Wood Road, Stevenage.                                                                                             |   |
| Herts, SG1 2TA ("the Owner"). In consideration of your agreement to the terms of this                                                                                              |   |
| agreement the Owner grants you a non-exclusive right ("the Licence") to install and run the                                                                                        |   |
| Software and use the Manuals as permitted by this Agreement. All references to the Software                                                                                        |   |
| mean the object code only of the program(s) comprising the Software.                                                                                                    |   |
| 1.2 You are permitted to: (a) use the Settuers and Manuals for your personal use in connection with a single                                                                       |   |
| (a) use the Soliware and Manuals for your personal use in connection with a single computer unless otherwise agreed by the owner or by your supplier (baying a right to so agree). |   |
| [computer unless bullerwise agreed by the owner of by your supplier (naving a right to so agree)                                                                                   | * |
| I accept the agreement                                                                                                    |   |
|                                                                                                    |   |
| O I do not accept the agreement                                                                                                    |   |
|                                                                                                    |   |
| < Back Next > Cancel                                                                                                    |   |
|                                                                                                    |   |

# **Changing Installation Directory**

Comark does not recommend changing the installation directory, but you can if you wish.

Click Browse to select another installation directory or simply Click Next to continue.

| 🖅 EV Professional V2.0 installation                                            | ×              |
|--------------------------------------------------------------------------------|----------------|
| Select Destination Directory                                                   |                |
| Please select the directory where the EV Professional V2.0 files are to be ins | stalled.       |
|                                                                                |                |
|                                                                                |                |
| C:\Program Files (x86)\Comark\EV Professional                                  | Browse         |
|                                                                                |                |
|                                                                                |                |
|                                                                                |                |
| < <u>B</u> ack <u>N</u> ext>                                                   | <u>C</u> ancel |

Click Next to continue.

| 🖅 EV Professional V2.0 installation                                                                                           | <b>—</b> ×                    |
|----------------------------------------------------------------------------------------------------|-------------------------------|
| <b>Backup Replaced Files?</b>                                                                                                 |                               |
| This installation program can create backup copies of all files repla<br>Do you want to create backups of the replaced files? | aced during the installation. |
| ⊙ <u>Y</u> es                                                                                                    |                               |
| ⊂ N <u>o</u>                                                                                                    |                               |
|                                                                                                    |                               |
|                                                                                                    |                               |
|                                                                                                    |                               |
|                                                                                                    |                               |
| < <u>B</u> ack Next>                                                                                                    | Cancel                        |

# **Location of Backup Files**

As previously change the location of the backup files if required and click Next to continue.

| G EV Professional V2.0 installation                                  |                |
|----------------------------------------------------------------------|----------------|
| Select Backup Directory                                              |                |
| Please select the directory where the replaced files will be copied. |                |
|                                                                      |                |
|                                                                      |                |
|                                                                      |                |
| C:\Program Files (x86)\Comark\EV Protessional\BACKUP                 | Browse         |
|                                                                      |                |
|                                                                      |                |
|                                                                      |                |
| < <u>B</u> ack <u>N</u> ext>                                         | <u>C</u> ancel |

# **Create Desktop Icon**

The software can automatically create a Desktop ICON if you wish.

Click Next to continue.

| EV Professional V2.0 installation                         |                                                         | × |
|-----------------------------------------------------------|---------------------------------------------------------|---|
| Create Desktop Icon?                                      |                                                         |   |
| This installation program can create a you want to do so? | an EV Professional V2.0 program icon on the desktop. Do |   |
|                                                           | ∙ Yes<br>C N <u>o</u>                                   |   |
|                                                           |                                                         |   |
|                                                           |                                                         |   |
|                                                           | < <u>B</u> ack <u>N</u> ext > <u>C</u> ancel            |   |

#### **Software Installation**

Click Next to install the software.

| G EV Professional V2.0 installation                      |                                                         | × |
|----------------------------------------------------------|---------------------------------------------------------|---|
| Ready to install!                                        |                                                         |   |
| You are now ready to install EV Profes                   | ssional V2.0.                                           |   |
| Press the Next button to begin the insta<br>information. | allation or the Back button to reenter the installation |   |
|                                                          |                                                         |   |
|                                                          |                                                         |   |
|                                                          |                                                         |   |
|                                                          |                                                         |   |
|                                                          |                                                         |   |
|                                                          |                                                         |   |
|                                                          | < <u>B</u> ack <u>N</u> ext > <u>C</u> ancel            |   |

#### **Readme File**

Click Yes to open and view the ReadMe files or No to continue.

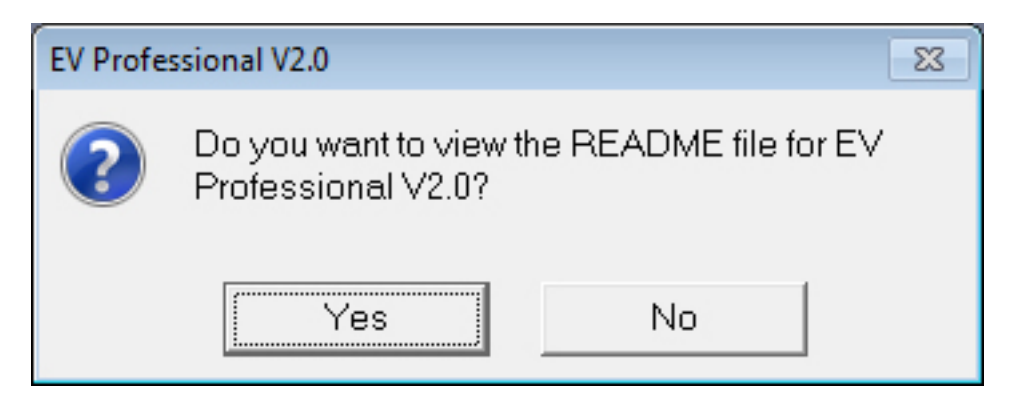

# **Installation Complete**

Click Finish to complete the installation of the EVSW PRO Software.

| 🛃 E | V Professional V2.0 installation                                          | × |
|-----|---------------------------------------------------------------------------|---|
|     | installation Completed!                                                   |   |
|     | EV Professional V2.0 has been successfully installed.                     |   |
|     | Press the Finish button to exit this installation, and return to Windows. |   |
|     |                                                                           |   |
|     |                                                                           |   |
|     |                                                                           |   |
|     |                                                                           |   |
|     |                                                                           |   |
|     |                                                                           |   |
|     | < <u>B</u> ack <u>Finish</u> <u>C</u> ancel                               |   |

# **Installation Complete**

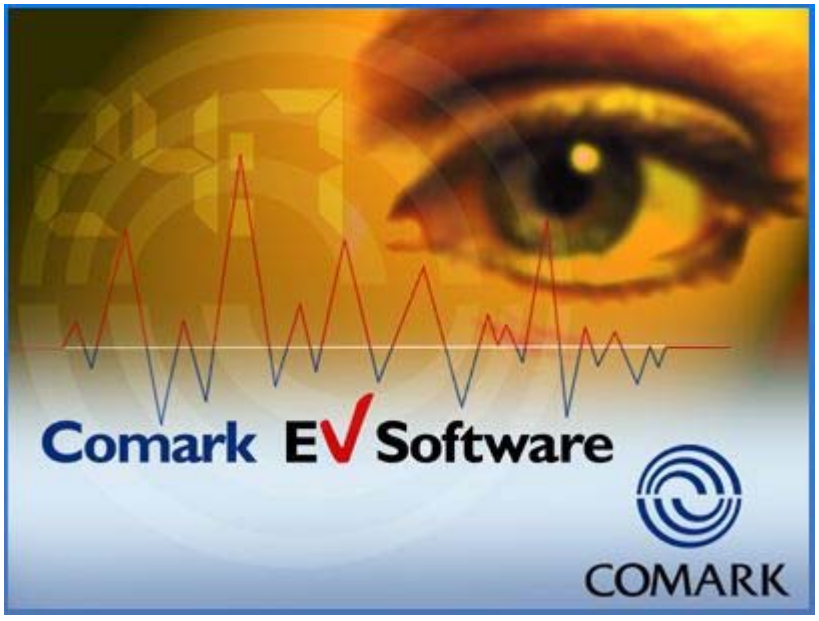

#### Comark Instruments Park Circle, Tithe Barn Way, Swan Valley, Northampton, NN4 9BG United Kingdom T: +44 844 815 6599 F: +44 844 815 6598 E: sales@comarkinstruments.com www.comarkinstruments.com

# **EVSW PRO First Use - Setup**

Double Click on the Desktop ICON to open the software....

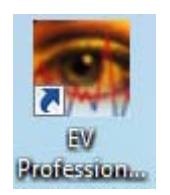

#### **Set Language**

Choose your language by selecting the appropriate Flag.

Click OK to continue.

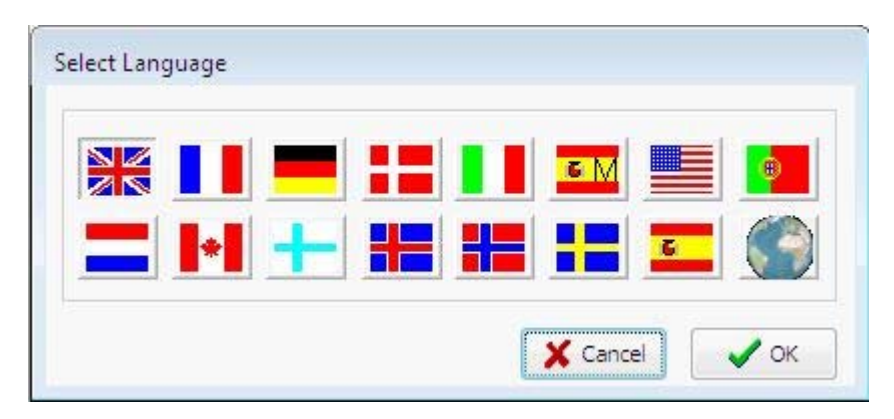

Comark Instruments Park Circle, Tithe Barn Way, Swan Valley, Northampton, NN4 9BG United Kingdom T: +44 844 815 6599 F: +44 844 815 6598 E: sales@comarkinstruments.com www.comarkinstruments.com

#### **First Administrator**

The software requires you to install a Fisrt Administrator.

Click New User at the bottom of this page.

| System users            |                                                                                                    |                                                                                                    |     |     |
|-------------------------|----------------------------------------------------------------------------------------------------|----------------------------------------------------------------------------------------------------|-----|-----|
| ID Name<br>1 Comark     | ser settin                                                                                                    | gs<br>Disabled<br>Administrator                                                                                                    |     |     |
| Pa                      | Name<br>assword                                                                                                    | Comark                                                                                                    | ### |     |
| Er                      | nabled sy                                                                                                    | stem functions All ON                                                                                                    |     | OFF |
|                         | Function<br>Electro<br>Modify<br>Create<br>Program<br>Add/mod<br>Create<br>Print gr<br>Filter ta<br>View or<br>User pa<br>Change<br>Archive<br>Review<br>Export | nic signer<br>options<br>tasks<br>new task<br>m task<br>odify graph annotations<br>/modify multiple graphs<br>raphs/data<br>asks/sessions<br>r print audit trail<br>assword expires<br>e language<br>e data<br>v existing archive<br>data to MDB or CSV file |     |     |
| New User Delete User dr | manged or                                                                                                    | e that user has signed or edited a record                                                                                                    |     | OK  |

# **New User**

Enter the name of the new User in the Name Box, enter a Password for the new User and Click in the Administrator Tick Box.

For instructions on installing new/additional users please refer to the Comark EVSW Operating Guide. Which can be downloaded here....**insert Portal LINK.** 

| System users                                                               |                                 |                                                                                                    |          |          |
|----------------------------------------------------------------------------|---------------------------------|----------------------------------------------------------------------------------------------------|----------|----------|
| ID       Name         1       Comark         ▶       2       Administrator | User settin<br>Name<br>Password | gs Disabled Administrator Administrator ####################################                                       |          | <b>I</b> |
|                                                                            | Enabled sy                      | stem functions All ON                                                                                              |          | FF       |
|                                                                            | Functio                         | n                                                                                                    | Enabled  |          |
|                                                                            | Electro                         | nic signer                                                                                                    |          |          |
|                                                                            | Modify                          | options                                                                                                    |          | _        |
|                                                                            | Modify                          | tasks                                                                                                    |          | -        |
|                                                                            | Create                          | new task                                                                                                    |          | -        |
|                                                                            | Add/m                           | m task<br>odify graph appotations                                                                                  |          | -        |
|                                                                            | Create                          | /modify multiple graphs                                                                                            |          | . =      |
|                                                                            | Print or                        | raphs/data                                                                                                    |          | -        |
|                                                                            | Filter ta                       | asks/sessions                                                                                                    | ~        | -        |
|                                                                            | View or                         | r print audit trail                                                                                                | <b>I</b> | 1        |
|                                                                            | User pa                         | assword expires                                                                                                    |          | 1        |
|                                                                            | Change                          | e language                                                                                                    | <b>V</b> |          |
|                                                                            | Archive                         | e data                                                                                                    |          |          |
|                                                                            | Review                          | v existing archive                                                                                                 |          |          |
|                                                                            | Export                          | data to MDB or CSV file                                                                                            |          | -        |
| New User Delete User Password expiry period (days) 90                      | Please note<br>changed or<br>Se | e that a user cannot be deleted and a user nam<br>nce that user has signed or edited a record<br>et expiry for all | e cannot | be<br>XK |

Click on OK to save new user.

# **Comark User**

Click on Yes to accept this warning message.

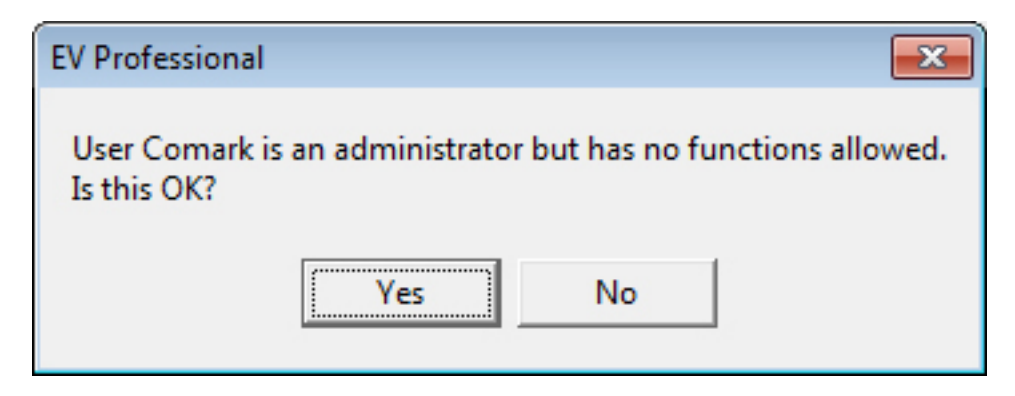

#### Login for the 1<sup>st</sup> Time

Select the user name from the drop down, enter your password and click OK.

| Select user            |          |
|------------------------|----------|
| User                   |          |
| Comark                 | <b>•</b> |
| Password               |          |
|                        |          |
|                        |          |
| X Exit EV Professional | 🗸 ок     |
|                        |          |

Note: Process is two stages, so please select your name again, enter your password and click OK.

| Select user            |          |
|------------------------|----------|
| User                   |          |
| Administrator          | <b>_</b> |
| ############           |          |
| X Exit EV Professional | 🗸 ок     |

Normal login from now on will not include this repeat process.

End.

Comark Instruments Park Circle, Tithe Barn Way, Swan Valley, Northampton, NN4 9BG United Kingdom T: +44 844 815 6599 F: +44 844 815 6598 E: sales@comarkinstruments.com www.comarkinstruments.com